## ログ1

取引画面上部の【その他情報】メニューから、ログ画面を表示することができます。 ログ画面では、ログイン日時と、ログイン後の発注操作の記録を確認することができます。

#### ■ログ画面の表示方法①

|                                                                                                    |                                                                                                    | → 拡大                 |                                       |                          |  |
|----------------------------------------------------------------------------------------------------|----------------------------------------------------------------------------------------------------|----------------------|---------------------------------------|--------------------------|--|
|                                                                                                    |                                                                                                    | <b>CION CFD</b>      |                                       |                          |  |
| Solion CFD                                                                                                    | サポートパサービス装用 波作マニュアル QAA 20世 あおらせ D2979ト                                                                                                    | 預託証拠金                | 有効証拠金                                 | 必要証拠金                    |  |
| 544291± 545291± 6#291± 745291± 745291\pm 745291\pm 745291\pm 745291\pm 745291\pm 745291\pm 745291\pm 745291\pm 745291\pm 745291\pm 745291\pm 745291\pm 745291\pm 745291\pm 745291\pm 745291\pm 745291\pm 745291\pm 745291\pm 745291\pm 745291\pm 745291\pm 745291\pm 745291\pm 745291\pm 745291\pm 745291\pm 745291\pm 745291\pm 74591\pm 74591\pm 74591\pm 74591400000000000000000000000000000000000 | ■ デボ用量 考測定平<br>-109,540 <b>4,803.37%</b>                                                                                                    | 15,000,000           | 14,890,960                            | 310,000                  |  |
| UVDが公式-ター6.7270FA 売り 14-26 参学製品、9月ば用単注349.04 50余元25 > UPD-/LHK 14-26<br>主文 マ レート マ チャート マ 取引消弱 マ 読品協定 マ その他読者 / 入出金 マ うびだう                                                                                                    | DJ-(作場の声)マレーシアのボースジット、転留性相同等は曲成できる 14-26 FUIPE 同の称い 6                                                                                                    | 売、9月は前年比25%減へ 在庫不足で= | JDパワー/LMC 14:20                       | 5 DJ-【市場の声】マレーシアのホーステッド、 |  |
| /=/10. ±4/f                                                                                                    | - ロ 🗙 中チャート(日本N225 60分足 76/86本)他、金3件 ロッ _ ロ 🗙                                                                                                    |                      |                                       |                          |  |
| (1538年3 294) 柴 図 9793(2)(日本1025) ● 103 日本N225 × 7.0 目 ■10 米田口30 × 6.0 目 ■100 米田N0100 × 4                                                                                                    | Fr-h(E4N225 609% 76/664)         FHO Ø Ø           ● M25 E#N225 609% D-У2 8D V + Ø Q Ø Ø                                                                                                    | 注文 Y レート Y チ         | ヤート Y 取引情報 Y 打                        | 員益履歴 > その他情報 >           |  |
| ID         ASK         ED         ASK         ED         ASK           29439.5         29446.5         34460.5         34466.5         14843.6         14847.1           Lotit         1Lot         2446.1         1Lot         1Lot         1.0         1Lot         1Lot                                                                                                    |                                                                                                    | ①取引画面上               | 部の【その他情報】メニ                           | ューをクリックします。              |  |
| BD ASK BD ASK BD ASK<br>4374.9 4375.9 24393 24408 15284.8 15292.3<br>Let 1 to 1 100 1000 1000 1000 1000 1000 10                                                                                                    | Fr-h(+局000 0000 276(n6.k))         FM/2         FM/2         FM/2           3         ■10 # B000 000% 2 - 0% 80 ×         +         0,         0,         0,                                                                                                    | <b>©LION CFD</b>     |                                       |                          |  |
|                                                                                                    |                                                                                                    | 預託証拠金<br>15,000,000  | <sup>有効証拠金</sup><br>14,909,460        | 必要証拠金<br>310,000         |  |
|                                                                                                    | 11月19年17<br>2021/00/24 40/80 05 後後 34644 5 第項 34844 5 第章 349165 後 34900 0<br>第第:2021/00/20 Le COO 10 第 3492 5 第章 3482 5 9首 34125 9首 34125 9 34125 9首 34125 9首 34125 91 34125 91 34125 91 34125 91 34125 91 34125 91 34125 91 341                                                                                                    | 選、岸田氏が決選投票制す 第27代総裁に | 15:07 DJ-【市場の声】台湾の亜徳客国際               | 、押し目買いの好機も=大和 15         |  |
| ▼ • 011日±44225<br>21287966696873980  □ 100Let 100Let 30500.0 29434.5 -10,655 -106,550 -2,/                                                                                                    | 990 -1<br>■6685+9: ■2844[9] IS3949 ■284(25) IS2660                                                                                                    | 注文 ~ レート ~ チャート      | > 取引情報 > 損益履歴 >                       | その他情報 Y 入出金 Y            |  |
|                                                                                                    | 20124 00:00 08:00 09:28 Le:00 08:00 19503.0                                                                                                    |                      |                                       | 新規画面の追加                  |  |
| -                                                                                                    | 2021/00/24 00/00 00 MH2 (55475 SH2 (55475 SH2 (554 | <i>V−</i> ►          | パネル追加 テザイン 🍄 🔀 9199注文                 | アラート コメント ログ<br>画面を開く    |  |
| ▼ 数型 マ チャート マ ま日の世野 マ 第日一覧 dis 読み                                                                                                    | 記以英用I-facel                                                                                                    | ■ M225 日本N225 ×      | 7.0 Ξ <b>■</b> <sup>130</sup> 米国D30 ~ | 報告書ダウンロード                |  |
|                                                                                                    |                                                                                                    | BID V ASKV           | BID ASK                               | 登録情報 マイナンバー登録            |  |

②【ログ】をクリックします。

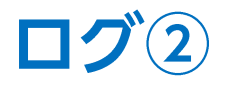

■ログ画面の表示方法②

| 85                 |               |                    |          | することができます。                   |
|--------------------|---------------|--------------------|----------|------------------------------|
| PN944              |               |                    |          | 「ログのエクスポート」では、ログファイルを外部に     |
| 時 ~                | カテゴリ          | 詳細                 | 状態·結果    | 出力することができます。                 |
| 021/09/29 15:22:12 | 新規注文(ストリーミング) | ドイツD30 買 1Lot 両建な  | 15356.07 |                              |
| 021/09/29 15:22:09 | 新規注文(ストリーミング) | ドイツD30 買 1Lot 両建なし | 15355.07 |                              |
| 021/09/29 15:21:58 | 新規注文(ストリーミング) | 米国S500 買 1Lot 両建なし | 4381.7で) | テンプレート保存・適用 ログのエクスポート ログ詳細 ロ |
| 021/09/29 15:21:52 | 新規注文(通常/IF)   | 米国S500 買 1Lot 両建なし | 送信完了     |                              |
| 021/09/29 15:21:47 | 新規注文(通常/IF)   | 日本N225 買 1Lot 両建なし | 送信完了     | 表示するログは「リアルタイト」表示いめに         |
| 021/09/29 15:20:51 | 新規注文(成行)      | 日本N225 買 1Lot 両建なし | 29681.57 | 過去5日分(ログインのあった日5日分)の中から      |
| 021/09/29 15:20:45 | ログイン          |                    | 成功       | 日付を指定して表示することができます。          |
|                    |               |                    | F        | 表示するログ: • リアルタイム             |
|                    |               |                    |          | 0 2021/09/29 0 2021/07/06    |

※発注操作の記録は自動で更新されます。

# 困った時は…

当社に対するご意見・ご質問・ご要望などがございましたら、下記の連絡先にて、お気軽にご連絡ください。

#### ▶電話でのお問い合わせ

0120-63-0727(フリーダイヤル)

06-6534-0708

(お客様からのご意見、ご要望にお応えできるように、お電話を録音させていただくことがあります。)

#### ▶FAXでのお問い合わせ

0120-34-0709 (フリーダイヤル) 06-6534-0709

### ▶E-mailでのお問い合わせ

E-mail: info@hirose-fx.co.jp

### ▶お問い合わせフォームでのお問い合わせ

https://hirose-fx.co.jp/form/contact/